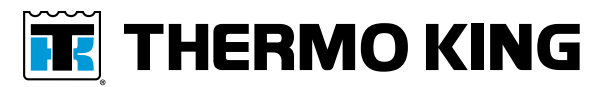

# **Installation Instructions**

# **ConnectedSuite™ Telematics for TriPac 3**

# **Installation Best Practices**

The following best practices should be followed to ensure a successful installation.

- For maximum signal strength the telematics module should be mounted as high as possible on rear exterior of cab/sleeper with an unobstructed line of sight towards the sky.
- Telematics module must be installed only with harness connector facing down or to the side. NOT FACING UP.
- Seal all holes drilled into cab/sleeper with appropriate sealer.
- Secure telematics harness every 24.00 in. (609.6 mm) with insulated clamps. Clamps and fasteners are installer supplied.
- Do not overtighten any of the mounting hardware or damage to the components will result.
- *Note:* To complete the installation, the Connectedsuite software will need to be setup and programmed by an authorized Thermo King Dealer.

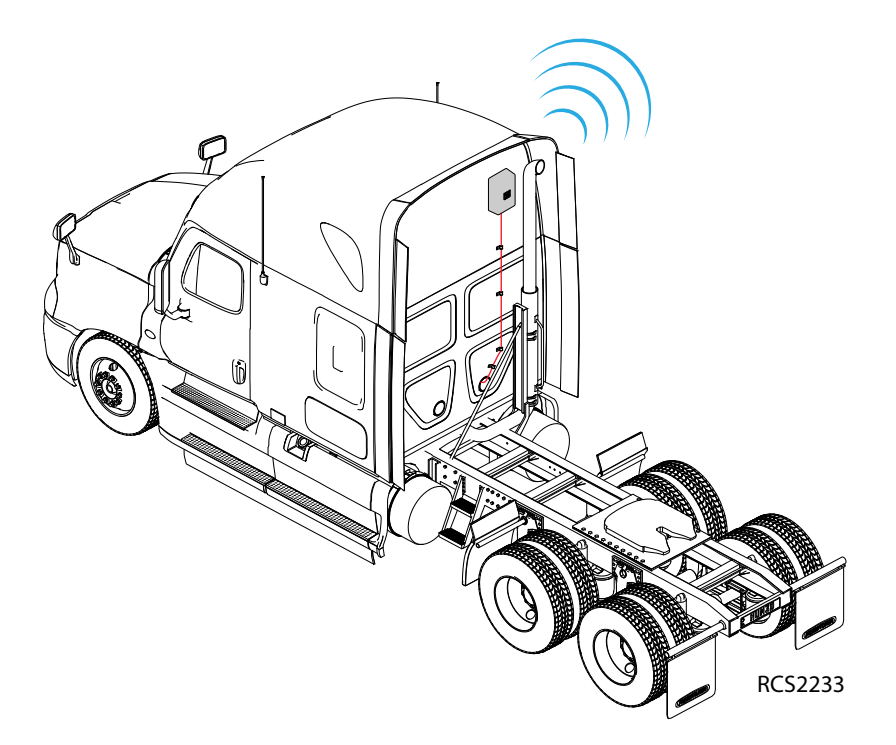

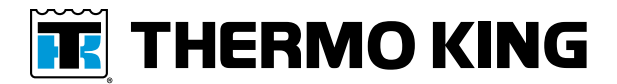

# **Installation Procedures**

- 1. Preassemble the components:
  - a. Attach module to mounting base with four long M5 screws supplied and tighten to 3.4–4.9 Nm (30–44 in–lb).
  - b. Connect harness securely to module.
  - c. Insert cable tie mount into hole in mounting base and secure harness to base with cable tie.

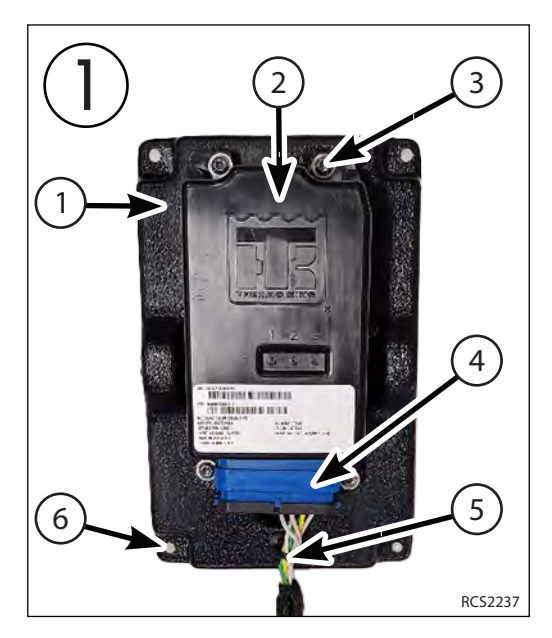

| 1. | Mounting Base   | 4. | Telematics Harness   |
|----|-----------------|----|----------------------|
| 2. | TKV5 Module     | 5. | Cable Tie            |
| 3. | Mounting Screws | 6. | Truck mounting holes |

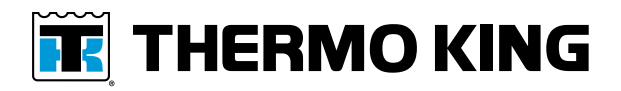

- 2. Install assembly onto truck with installer supplied fasteners.
  - **Note:** For maximum signal strength the telematics module should be mounted as high as possible on rear exterior of cab/sleeper with an unobstructed line of sight towards the sky.
  - a. Install cover with two short M5 screws supplied and tighten to 3.4-4.9 Nm (30-44 in-lb).
  - b. Secure telematics harness every 24.00 in. (609.6 mm) with insulated clamps. Fasteners and clamps are installer supplied.
  - c. Route harness under cab, up through access hole, into bunk area.
- 3. Connect telematics harness as follows:
  - a. Remove existing **HMI** connector from the MAC and reconnect it to the mating **HMI** connector on the telematics harness.
  - b. Attach HMI connector to mating HMI connector on the MAC.
  - c. Attach TELM connector to mating TELM connector on the MAC.
  - d. USB connector does not get connected.
  - e. Neatly bundle and secure all excess harnesses.
- 4. Proceed to the **ConnectedSuite Activation Procedures** on the next page.

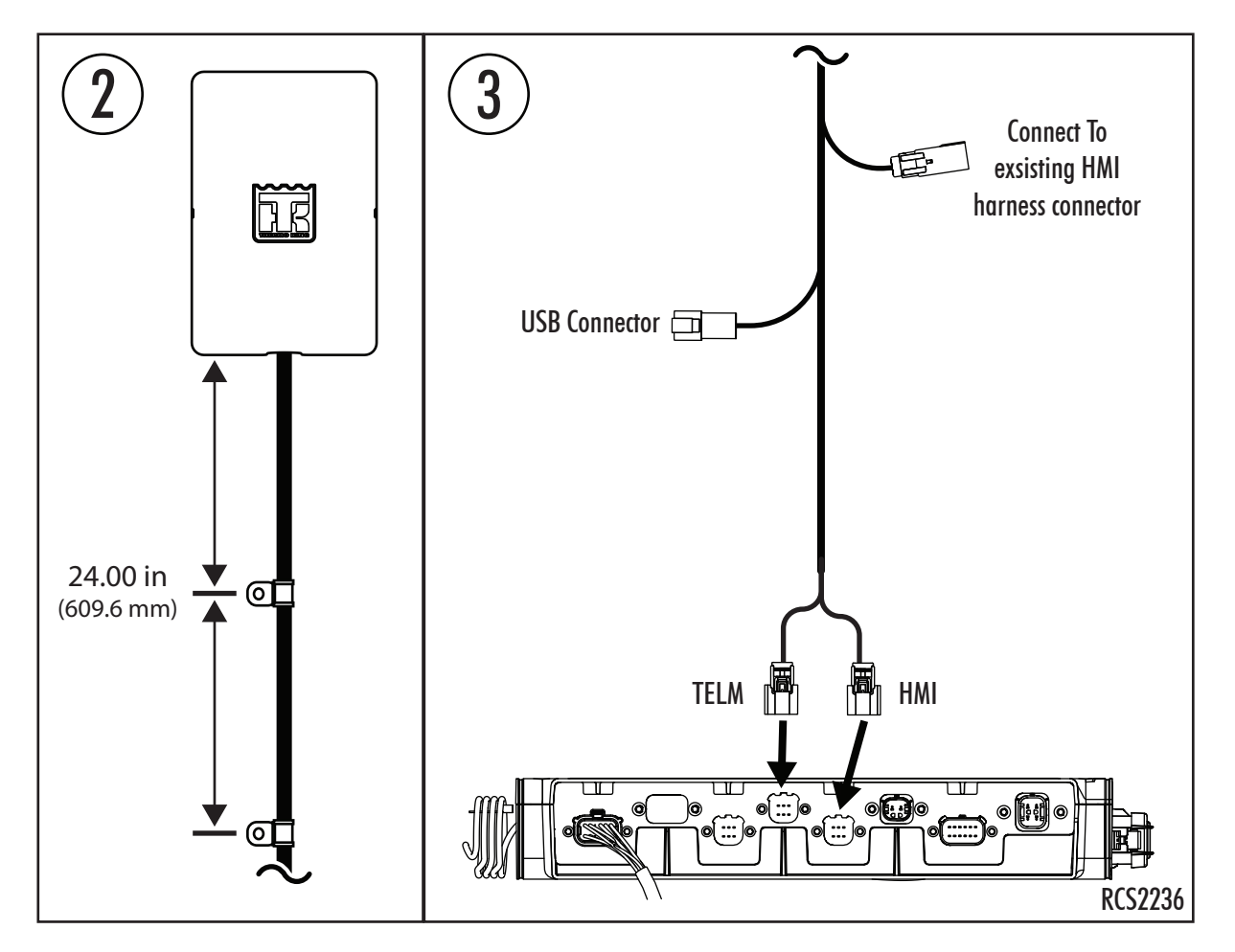

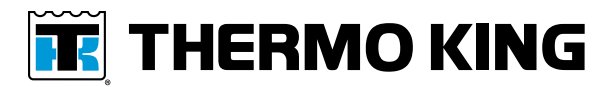

### **ConnectedSuite Activation Procedures**

**Customer Installations** - Contact an authorized Thermo King Dealer to setup and activate the Connected suite software.

**Dealer Installations** – Activation Procedures can be found here: <u>Telematics TracKing Activating</u> <u>a Unit</u>, or here: <u>TracKing Online Activation Process</u>.

### **Customer Satisfaction Survey**

Let your voice be heard!

Your feedback will help improve our manuals. The survey is accessible through any internetconnected device with a web browser.

Scan the Quick Response (QR) code or click <u>Technical Publications TK Americas Feedback</u> to complete the survey.

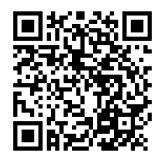